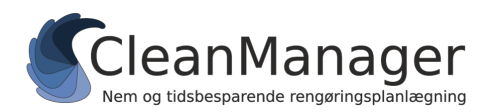

CleanManager Hvidkærvej 23A, 5250 Odense SV Tlf.nr.: +45 60 95 03 48 support@cleanmanager.dk www.cleanmanager.dk

# API-import af kundedata fra e-conomic

Herunder følger en beskrivelse af hvordan du opretter en forbindelse mellem e-conomic og CleanManager, der tillader at kunder kan blive synkroniseret mellem de to systemer.

### Opsætning af forbindelse fra CleanManager til e-conomic

For at kunne synkronisere data mellem de to systemer skal CleanManager forbindes til economic og laven en opsætning af standardværdier i CleanManager. Dette gøres ved at følge trinnene herunder:

- 1. Log ind på CleanManager med administrator-brugeren
- 2. I menuen gå til "Indstillinger" > "Integrationer"
- 3. Tryk på e-conomic-logoet og tryk derefter på "Opret forbindelse"
- 4. Vælg log ind hvis du ikke allerede er logget ind. Vær opmærksom på at du er logget ind med den korrekte e-conomic-konto hvis du har flere aftaler.
- 5. Tryk derefter "Tilføj app".
- 6. Forbindelsen fra CleanManager til e-conomic er nu opretter og du vil blive sendt tilbage til CleanManager.
- 7. Åbn opsætningsvinduet igen ved at trykke på e-conomic-logoet.
- 8. Vælg de ønskede standardværdier for oprettelse af kunder samt til overførsel af enheder hvis dette er relevant. Hvis der mangler enheder i listerne skal disse oprettes i e-conomic. **Se billede på næste side**.
- 9. Tryk på "Gem".

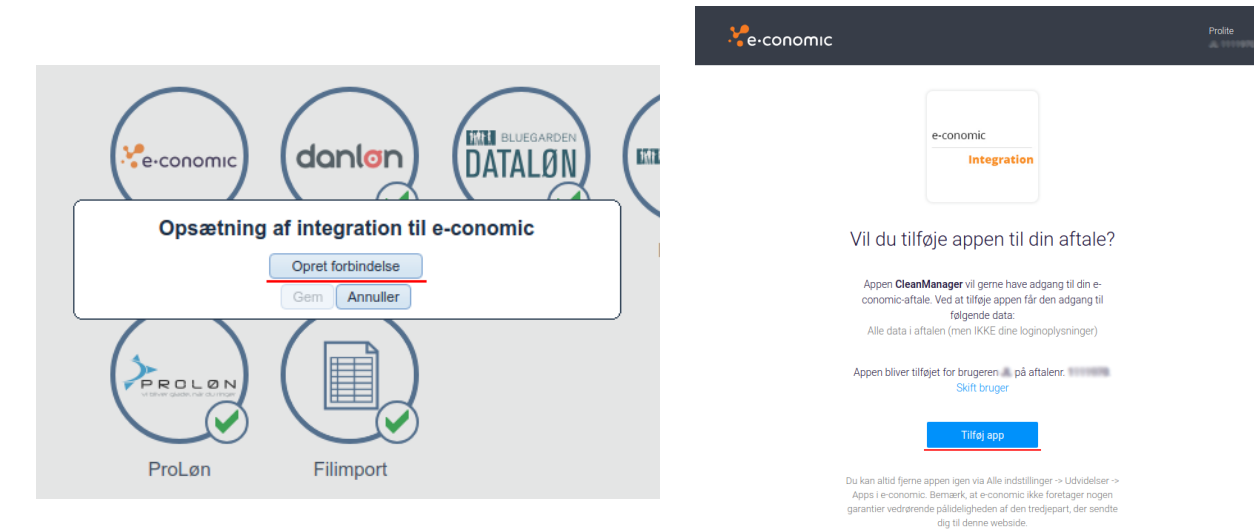

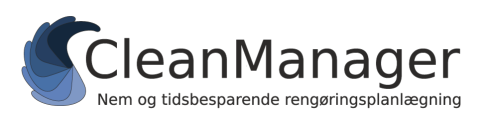

CleanManager Hvidkærvej 23A, 5250 Odense SV Tlf.nr.: +45 60 95 03 48 support@cleanmanager.dk www.cleanmanager.dk

|                        | Afbryd fo | rbindelse                 |                |
|------------------------|-----------|---------------------------|----------------|
| Standardværdier for ny | e kunder: |                           |                |
| Valuta:                |           | Danske kroner             | •              |
| Kundegruppe:           |           | Diverse                   | -              |
| Betalingsbetingelser:  |           | Løbende måned 30 dage 🔹 🔻 |                |
| Momsområde:            |           | EU                        | •              |
| Overførsel af enheder: |           |                           |                |
| Styk (stk.):           |           | stk.                      | -              |
| Timer:                 |           | timer                     | -              |
| Uger:                  |           | uger                      | •              |
| Måneder (mdr.):        |           | mdr.                      | -              |
| Opgave (opg.):         |           | opg.                      | •              |
| Webhook:               |           |                           |                |
|                        |           |                           | Kopier URL     |
|                        |           |                           | Generer ny URL |

#### Opsætning af forbindelse fra e-conomic til CleanManager

Når CleanManager er forbundet til e-conomic skal der oprettes en *webhook* i e-conomic for at opdateringer til kunder automatisk kan synkroniseres fra e-conomic til CleanManager. Dette gøres ved at følge trinnene herunder:

- 1. Log ind på CleanManager med administrator-brugeren
- 2. I menuen gå til "Indstillinger" > "Integrationer"
- 3. Tryk på e-conomic-logoet. Opsætningsvinduet vil nu bliver præsenteret som vist herover. CleanManager skal allerede være forbundet til e-conomic som beskrevet øverst i denne guide.
- 4. Tryk "Generer ny URL" og derefter "Kopier URL". Webhook-url skal nu gerne være kopieret til udklipsholderen.
- 5. Log på e-conomic med samme konto som er forbundet til CleanManager.
- 6. Gå til alle indstillinger, ved at trykke på det orange tandhjul efterfulgt af "Alle indstillinger".
- 7. Vælg "Webhooks" under "UDVIDELSER" i menuen til venstre.

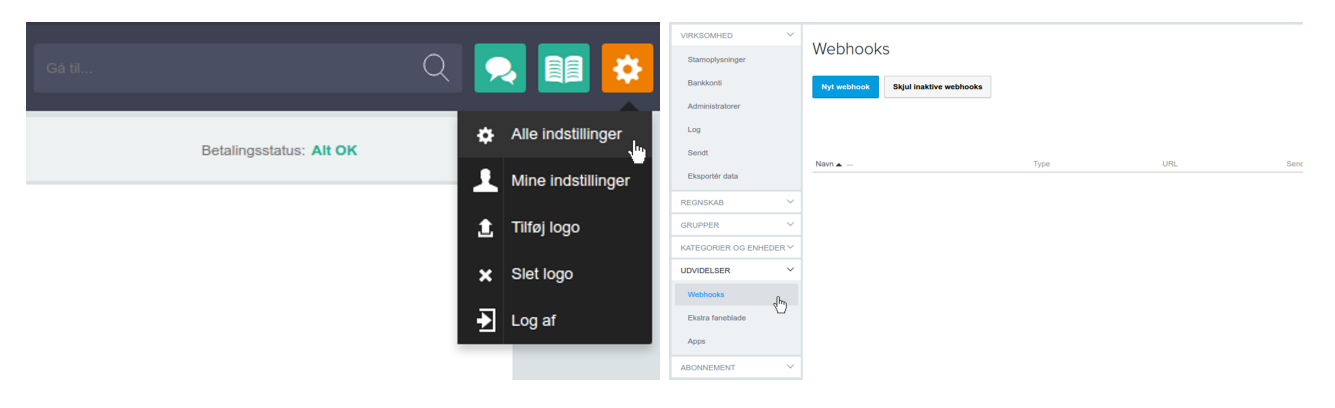

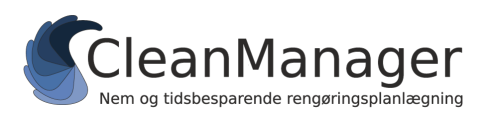

- 8. Opret ny webhook ved at trykke på "Nyt webhook".
- 9. Den nye webhook skal udfyldes med følgende værdier. Det er vigtigt at alle værdierne er skrevet korrekt, for at to-vejs synkronisering vil fungere med economic. Se et eksempel på en udfyldning herunder.
  - Under "Type" vælges Kunde opdateret
  - Under "Navn" skrives navnet på den nye webhook. Dette navn bruger CleanManager ikke til noget og det bestemmer du selv.
  - Under "URL" indsættes den unikke URL som er kopieret fra CleanManager (højreklik og "Indsæt"). Bemærk at hvis der genereres en ny URL i CleanManager, skal den nye URL også opdateres i e-conomic, da to-vejs synkroniseringen ellers ikke vil fungere.
  - Under "Sendte data" skrives new=[NEWNUMBER]&old=[OLDNUMBER]
  - Under "Content-type" skrives application/x-www-form-urlencoded

10. Tryk på "Gem".

|                                  | Genveje 🥅 >                                                                                                    |
|----------------------------------|----------------------------------------------------------------------------------------------------|
| Sendte data                      | Flettefelter                                                                                                    |
| new=[NEWNUMBER]&old=             | [NEWNUMBER]: Nyt nummer                                                                                              |
|                                  | [OLDNUMBER]: Gammelt nummer                                                                                          |
|                                  |                                                                                                    |
| Content-type *                   |                                                                                                    |
| application/x-www-form-urlencode |                                                                                                    |
| Annullér                         | Gem & ny Gem                                                                                                    |
|                                  | Sendte data<br>new=[NEWNUMBER]&old=<br>[OLDNUMBER]<br>Content-type *<br>application/x-www-form-urlencode<br>Annullér |

#### Aktivering af kunde API-import fra e-conomic

Når CleanManager er forbundet til e-conomic og der er opsat webhook, skal synkronisering af kunder herefter aktiveres. Dette gøres ved følgende trin:

- 1. Log ind på CleanManager med administrator-brugeren
- 2. I menuen, gå til "Indstillinger" > "Integrationer".
- 3. Klik på knappen "Kunder" og vælg derefter "e-conomic" i menuen.

Du er nu klar til indlæse kunder fra e-conomic.

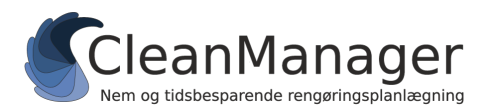

## Indlæsning af kunder fra e-conomic API

Når synkronisering af kunder med e-conomic er aktiveret kan kunder indlæses i systemet via:

- 1. Log ind på CleanManager med administrator-brugeren
- 2. I menuen, gå til "Kunder"
- 3. Klik på "Synkronisering" øverst til højre. Der bliver nu åbnet et nyt vindue.
- 4. Kundedata i CleanManager og fra e-conomic vil nu blive præsenteret, som vist herunder:

| Integrationer +2 nye kunder |                                       | Q Søg efter en kunde       |
|-----------------------------|---------------------------------------|----------------------------|
| CleanManager data           |                                       | Fil Import data            |
| Synkroniseringskonflikter   |                                       |                            |
|                             | Intet at vise                         |                            |
| Nye medarbejdere            |                                       |                            |
|                             |                                       | Opret partnere             |
| Bo Andersen (1)             | Vælg partner Ingen synkronisering     |                            |
| Opret part                  | ner Vælg partner Ingen synkronisering | Bo Andersen (1)            |
| Slettede medarbejdere       |                                       |                            |
|                             | Intet at vise                         |                            |
| Synkronisering deaktiveret  |                                       |                            |
|                             | Opret partner Vælg partner            | Andreas Kristensen (30114) |

I venstre side er data der evt. eksisterer i CleanManager og i højre side er de data, der er hentet fra e-conomic.

#### For at importere alle kunder fra e-conomic til CleanManager skal du gøre følgende:

- 1. For at oprette alle kunder i systemet, skal du trykke på "Opret partnere" i **højre side** under e-conomic.
- 2. Der kommer nu et nyt vindue op, hvor du får mulighed for at vælge kundenumre og derefter trykke "Indsend".
- 3. Dine kunder bliver nu oprettet i CleanManager.

Tilsvarende kan du **importere alle kunder fra CleanManager til e-conomic** ved at trykke på "Opret partnere" i **venstre side** under CleanManager data.

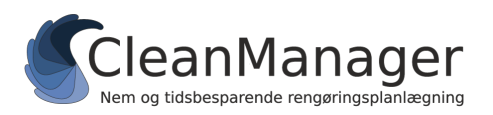

For at **importere en enkelt kunde fra e-conomic til CleanManager**, skal du gøre følgende:

- 1. Find den pågældende kunde du ønsker der skal oprettes i højre side af vinduet.
- 2. Tryk på "Opret partner" ud for kunden.
- 3. Der kommer nu et nyt vindue op, hvor du får mulighed for at vælge kundenummer og derefter trykke "Indsend".
- 4. Den pågældende kunde bliver nu oprettet i CleanManager.

Tilsvarende kan du **importere en enkelt kunde fra CleanManager til e-conomic** ved at trykke på "Opret partnere" i **venstre side** under CleanManager data.

For at **opdatere information på en kunde der allerede eksisterer i begge systemer**, skal du gøre således:

- 1. Finde kunden i venstre side under CleanManager data. Brug evt. søgefunktionen øverst.
- 2. Klik på "Vælg partner" ud for kunden.
- 3. Klik på "Vælg som partner" på kunden i højre side, som er den kunde der allerede eksisterer i e-conomic.
- 4. Der kommer nu et nyt vindue frem, hvor du kan vælge hvilke informationer, der skal opdateres.
- 5. Når de opdaterede informationer er valgt, tryk derefter på "Indsend".
- 6. Kunden bliver nu opdateret i CleanManager og e-conomic med de valgte værdier.

OBS: Kunder der tidligere har været parret på denne måde vil blive præsenteret over for hinanden og data vil automatisk blive opdateret når data redigeres i enten CleanManager eller e-conomic.

# Brug for hjælp?

Kontakt os via support@cleanmanager.dk eller på tlf. +45 60 95 03 48.